|              |                    | <b>II. 📀 I</b> I       | 10:56 AM          |      |  |  |
|--------------|--------------------|------------------------|-------------------|------|--|--|
|              | 3                  |                        |                   |      |  |  |
| File Manager | Firefox            | FM Radio               | Free<br>Adblocker |      |  |  |
| ~~~          |                    | D                      | M                 |      |  |  |
| Fronto       | Gallery            | Glassdoor              | Gmail             | Step |  |  |
| G            | G                  | G+                     | G                 | One  |  |  |
| Google       | Google<br>Settings | Google+                | Groupon           | Oper |  |  |
|              | ib                 | FOLLOWERS              |                   |      |  |  |
| Hangouts     | lbotta             | InstaFollow            | Instagram         |      |  |  |
| î            | in                 |                        | G                 |      |  |  |
| Job Search   | LinkedIn           | LinkedIn Job<br>Search | Maps              |      |  |  |
| • • • • •    |                    |                        |                   |      |  |  |
| <b>A •</b>   |                    | h. 🎓 🗐                 | 🗍 10:58 AM        |      |  |  |

Step 1: Open Gmail App

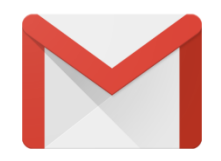

## Step 2:

You will see this welcome screen.

Click '**>'** 

## Welcome to Gmail

One app for all of your email

SKIP •• >

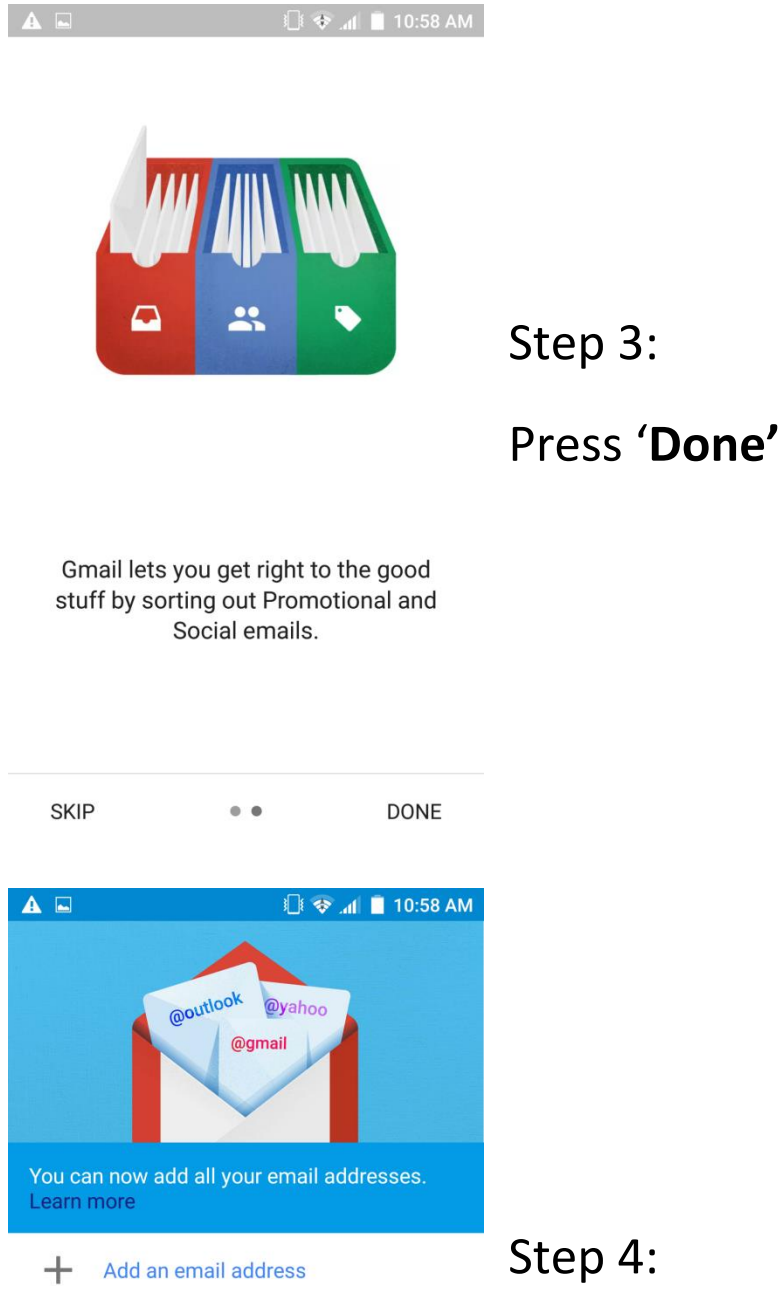

## Click 'Add an email address'

TAKE ME TO GMAIL

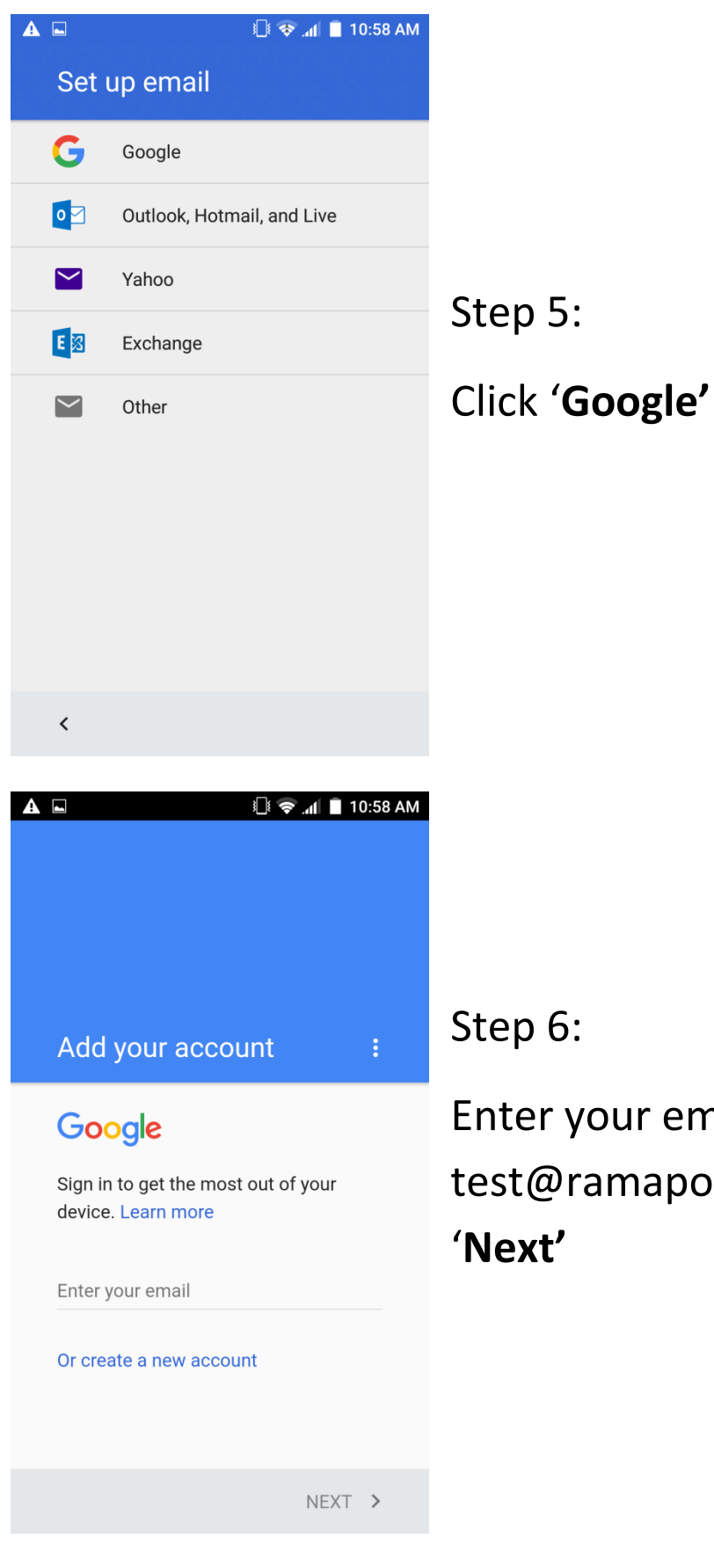

Step 6:

Enter your email (example test@ramapo.edu) and press 'Next'

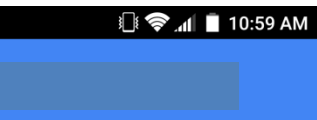

Your Google Account is managed by ramapo.edu. In a moment you'll be sent there to finish signing in.

By signing in, you agree to the Privacy Policy and Terms of Service. Step 7:

Click Accept

You will be directed to Ramapo Login page (see Step 8)

ACCEPT >

| RAMAPO<br>COLLEGE<br>OF NEW JERSEY                                                                                                    |                                |
|----------------------------------------------------------------------------------------------------|--------------------------------|
| Login to access Google Apps ir<br>Message from Ramapo C                                                                                                    | Step 8:                        |
| The College will never send you an email with a link asking 1 received an email and inadvertently clicked on a link and please change your password right away. | Enter your <b>Username</b> and |
| Log In to your @ramapo.edu account:                                                                                                    | Password.                      |
| Username: @ramapo.edu<br>Password:                                                                                                    | Click <b>Login</b>             |
| Login Reset                                                                                                    |                                |
| Google Apps                                                                                                    |                                |
|                                                                                                    |                                |

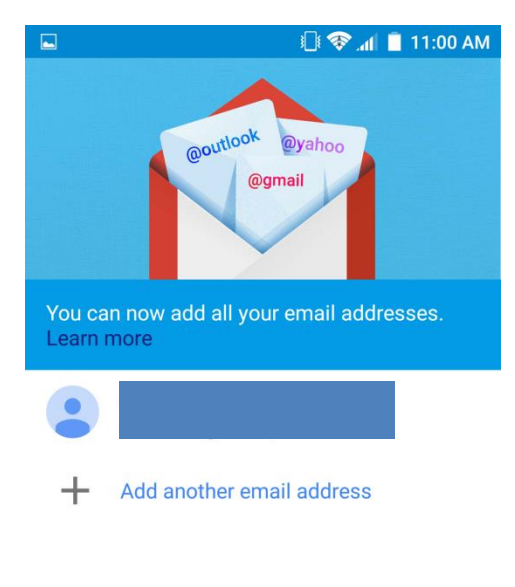

Step 9:

## Click TAKE ME TO GMAIL

| TAKE ME TO GMAIL |       |           |          |  |
|------------------|-------|-----------|----------|--|
|                  |       | É In. ♦ Û | 11:24 AM |  |
| -                | Inbox |           | ر        |  |
| Y                |       |           |          |  |
|                  |       |           |          |  |
| G                |       |           |          |  |
| P                |       |           |          |  |
| D                |       |           |          |  |
| R                |       |           |          |  |
|                  |       |           |          |  |

Step 10:

You are now ready access your email from your Android Device.